# Manual de Configuração Inicial do MS SQL Server para Conexão com Java

Prof. M.Sc. Leandro Colevati dos Santos

**Fatec Zona Leste** 

1. Abrir o SQL Server Configuration Manager.

| 🚡 Sql Server Configuration Manager – 🗖                                                                                                    |                                                                                                    |                                           |                                                                        |                                                                                      | - 🗆 🗙                                    |
|----------------------------------------------------------------------------------------------------|----------------------------------------------------------------------------------------------------|-------------------------------------------|------------------------------------------------------------------------|--------------------------------------------------------------------------------------|------------------------------------------|
| <u>A</u> rquivo Açã <u>o</u> E <u>x</u> ibir Aj <u>u</u> da                                                                                                    |                                                                                                    |                                           |                                                                        |                                                                                      |                                          |
| 🗢 🔿   🖄   🙆 📑   🛛                                                                                                    |                                                                                                    |                                           |                                                                        |                                                                                      |                                          |
| <ul> <li>Configuração de Rede do SQL Server</li> <li>Configuração de Rede do SQL Server</li> <li>Configuração de Rede do SQL Server (32</li> <li>Configuração do SQL Native Client 10.0</li> <li>Configuração do SQL Native Client 10.0</li> </ul> | Nome SQL Full-text Filter Daemon Launcher (MSSQLSERVER) SQL Server (MSSQLSERVER) SQL Server Agent (MSSQLSERVER) | Estado<br>Em execução<br>Parado<br>Parado | Modo Inicial<br>Manual<br>Automático<br>Outro (Inicialização<br>Manual | Fazer Logon como<br>NT AUTHORITY\LO<br>LocalSystem<br>NT AUTHORITY\LO<br>LocalSystem | ID do Processo<br>4992<br>2400<br>0<br>0 |
| < >>                                                                                                    | <                                                                                                    |                                           |                                                                        |                                                                                      | >                                        |

 Em todos os Protocolos das configurações (Rede e Nativo) os protocolos TCP/IP, Pipes Nomeados (Named Pipes) e Memória Compartilhada (Shared Memory) devem estar habilitados. O protocolo VIA deve estar desabilitado.

|                                                                                                    | S    | al Server Configu    | ation Manager                                                          | _ 🗆 🗙 |
|----------------------------------------------------------------------------------------------------|------|----------------------|------------------------------------------------------------------------|-------|
|                                                                                                    |      |                      |                                                                        |       |
| <ul> <li>SQL Server Configuration Manager (Local)</li> <li>Serviços do SQL Server</li> <li>Configuração do SQL Server (32</li> <li>Configuração do SQL Native Client 10.0 (</li> <li>Protocolos de Cliente</li> <li>Aliases</li> <li>Configuração do SQL Native Client 10.0 (</li> <li>Protocolos para MSSQLSERVER</li> <li>Configuração do SQL Native Client 10.0 (</li> <li>Protocolos de Cliente</li> <li>Aliases</li> </ul> | Nome | Ordem<br>1<br>2<br>3 | Habilitada<br>Habilitado<br>Habilitado<br>Desabilitado<br>Desabilitado |       |
|                                                                                                    |      |                      |                                                                        |       |

|                                                                                                    | 9                                                                                      | Sql Server Configu                                               | ration Manager                                                                           |  |   |
|----------------------------------------------------------------------------------------------------|----------------------------------------------------------------------------------------|------------------------------------------------------------------|------------------------------------------------------------------------------------------|--|---|
| <u>A</u> rquivo Açã <u>o</u> E <u>x</u> ibir Aj <u>u</u> da                                                                                                    |                                                                                        |                                                                  |                                                                                          |  |   |
| 🗢 🔿 🙍 🔚 🖬 🖉                                                                                                    |                                                                                        |                                                                  |                                                                                          |  |   |
| SQL Server Configuration Manager (Local)         ☐ Serviços do SQL Server         ☐ Configuração de Rede do SQL Server (32         ② Configuração do SQL Native Client 10.0 (         ④ Protocolos de Cliente         ④ Inises         □ Configuração de Rede do SQL Server         □ Protocolos para MSSQL SERVER         ◎ Protocolos de Cliente                                                                                                    | Nome do Protocolo<br>"" Memória Compartilhada<br>" Pipes Nomeados<br>" TCP/IP<br>" VIA | Status<br>Habilitado<br>Habilitado<br>Habilitado<br>Desabilitado |                                                                                          |  |   |
| Aliases                                                                                                    |                                                                                        |                                                                  |                                                                                          |  |   |
| · · · · · · · · · · · · · · · · · · ·                                                                                                    |                                                                                        |                                                                  |                                                                                          |  |   |
| >                                                                                                    |                                                                                        |                                                                  |                                                                                          |  |   |
|                                                                                                    |                                                                                        | Sal Sonor Confirm                                                | ration Manager                                                                           |  |   |
| Anning Asia Subir Aluda                                                                                                    | 5                                                                                      | Sql Server Configu                                               | ration Manager                                                                           |  |   |
| Arquivo Ação Exibir Ajuda                                                                                                    | S                                                                                      | Sql Server Configu                                               | ration Manager                                                                           |  |   |
| à<br>Arquivo Ação Egibir Ajuda<br>← ➡ 2 0 0 0 0 0 0 0 0 0 0                                                                                                    |                                                                                        | Sql Server Configu                                               | ration Manager                                                                           |  |   |
| Arquivo Ação Egibir Ajuda<br>Arquivo Ação Egibir Ajuda<br>Arquivo Ação Egibir Ajuda<br>Arquivo Ação Egibir Ajuda<br>Arquivo Ação Esiguration Manager (Local)<br>Esperior do SNI Samer                                                                                                    | Nome                                                                                   | Sql Server Configu<br>Ordem                                      | ration Manager<br>Habilitada                                                             |  |   |
| Àrquivo Ação Egibir Ajuda                                                                                                    | Nome<br>'3 Memória Compartilhada                                                       | Sql Server Configu<br>Ordem<br>1                                 | ration Manager<br>Habilitada<br>Habilitada                                               |  |   |
| Arquivo Ação Ezibir Ajuda<br>Arquivo Ação Ezibir Ajuda<br>Arquivo Ação Ezibir Ajuda<br>Soll Server Configuration Manager (Local)<br>Serviços do SQL Server<br>L Configuração de Rede do SQL Server (32<br>Configuração do SQL Native Client 10.0 (                                                                                                    | Nome<br>'3'' Memória Compartilhada<br>'3'' TCP/IP<br>'3'' Pipes Nomeados               | Sql Server Configu<br>Ordem<br>1<br>2<br>3                       | ration Manager<br>Habilitada<br>Habilitado<br>Habilitado<br>Habilitado                   |  |   |
| Arquivo Ação Ezibir Ajuda<br>Arquivo Ação Ezibir Ajuda<br>Arquivo Ação Ezibir Ajuda<br>Soll Server Configuration Manager (Local)<br>Serviços do SQL Server<br>Configuração de Rede do SQL Server (32<br>Configuração do SQL Native Client 10.0 (<br>Protocolos de Cliente<br>Alinese                                                                                                    | Nome<br>TCP/IP<br>TCP/IP<br>Pipes Nomeados                                             | Sql Server Configu<br>Ordem<br>1<br>2<br>3                       | ration Manager<br>Habilitada<br>Habilitado<br>Habilitado<br>Habilitado<br>Desabilitado   |  |   |
| Arquivo Ação Ezibir Ajuda<br>Arquivo Ação Ezibir Ajuda<br>SQL Server Configuration Manager (Local)<br>Serviços do SQL Server<br>Configuração de Rede do SQL Server (32<br>Configuração do SQL Native Client 10.0 (<br>Protocolos de Cliente<br>Aliases<br>Configuração de Rede do SQL Server                                                                                                    | Nome<br>'3' Memória Compartilhada<br>'3' TCP/IP<br>'3' Pipes Nomeados<br>'3' VIA       | Sql Server Configu<br>Ordem<br>1<br>2<br>3                       | ration Manager<br>Habilitada<br>Habilitado<br>Habilitado<br>Habilitado<br>Desabilitado   |  |   |
| Arquivo Ação Ezibir Ajuda<br>Arquivo Ação Ezibir Ajuda<br>SQL Server Configuração de Rede do SQL Server<br>Configuração de Rede do SQL Server (32<br>Configuração de Rede do SQL Server (32<br>Configuração de Rede do SQL Server<br>Configuração de Rede do SQL Server<br>Configuração de Rede do SQL Server<br>Protocolos de Cliente<br>Aliases<br>Configuração de Rede do SQL Server<br>Protocolos para MSSQL SERVER<br>Configuração de Rede do SQL Server | Nome<br>'3' Memória Compartilhada<br>'3' TCP/IP<br>'3' Pipes Nomeados<br>'3' VIA       | Sql Server Configu<br>Ordem<br>1<br>2<br>3                       | ration Manager<br>Habilitada<br>Habilitado<br>Habilitado<br>Habilitado<br>Desabilitado   |  |   |
| Arquivo Ação Ezibir Ajuda<br>Arquivo Ação Ezibir Ajuda<br>SQL Server Configuration Manager (Local)<br>Serviços do SQL Server<br>Configuração de SQL Server (32<br>Configuração do SQL Native Client 10.0 (<br>Protocolos de Cliente<br>Aliases<br>Configuração do SQL Native Client 10.0 (<br>Protocolos para MSSQL SERVER<br>Configuração do SQL Native Client 10.0 (<br>Protocolos de Cliente                                                               | Nome<br>'3' Memória Compartilhada<br>'3' TCP/IP<br>'3' Pipes Nomeados<br>'3' VIA       | Sql Server Configu<br>Ordem<br>1<br>2<br>3                       | ration Manager<br>Habilitada<br>Habilitado<br>Habilitado<br>Habilitado<br>Desabilitado   |  |   |
| Arquivo Ação Ezibir Ajuda<br>Arquivo Ação Ezibir Ajuda<br>SQL Server Configurațion Manager (Local)<br>Serviços do SQL Server<br>Configuração do SQL Server (32<br>Configuração do SQL Native Client 10.0 (<br>Protocolos de Cliente<br>Aliases<br>Configuração do SQL Native Client 10.0 (<br>Protocolos de Rede do SQL Server<br>Protocolos para MSSQL SERVER<br>Aliases                                                                                     | Nome<br>'3' Memória Compartilhada<br>'3' TCP/IP<br>'3' Pipes Nomeados<br>'3'' VIA      | Sql Server Configu<br>Ordem<br>1<br>2<br>3                       | ration Manager<br>Habilitada<br>Habilitado<br>Habilitado<br>Habilitado<br>Desabilitado   |  |   |
| Arquivo Ação Ezibir Ajuda<br>Arquivo Ação Ezibir Ajuda<br>SQL Server Configuração de Rede do SQL Server<br>Configuração do SQL Native Client 10.0 (<br>Protocolos de Cliente<br>Aliases<br>Configuração de Rede do SQL Server<br>Protocolos para MSSQL SERVER<br>Aliases<br>Aliases                                                                                                    | Nome<br>'3' Memória Compartilhada<br>'3' TCP/IP<br>'3' Pipes Nomeados<br>'3' VIA       | Sql Server Configu<br>Ordem<br>1<br>2<br>3                       | ration Manager<br>Habilitada<br>Habilitado<br>Habilitado<br>Habilitado<br>Desabilitado   |  |   |
| Arquivo Ação Ezibir Ajuda<br>Arquivo Ação Ezibir Ajuda<br>SQL Server Configuração de Rede do SQL Server (32<br>Configuração do SQL Native Client 10.0 (<br>Protocolos de Cliente<br>Aliases<br>Configuração do SQL Native Client 10.0 (<br>Protocolos de Rede do SQL Server<br>Protocolos para MSSQL SERVER<br>Aliases                                                                                                    | Nome<br>'§ Memória Compartilhada<br>'§ TCP/IP<br>'§ Pipes Nomeados<br>'§ VIA           | Sql Server Configu<br>Ordem<br>1<br>2<br>3                       | ration Manager<br>Habilitada<br>Habilitado<br>Habilitado<br>Habilitado<br>Desabilitado   |  |   |
| Arquivo Ação Ezibir Ajuda<br>Arquivo Ação Ezibir Ajuda<br>SQL Server Configuração de Rede do SQL Server (32<br>Configuração do SQL Native Client 10.0 (<br>Protocolos de Cliente<br>Ariases<br>Configuração do SQL Native Client 10.0 (<br>Protocolos de Rede do SQL Server<br>Protocolos de Rede do SQL Server<br>Protocolos de SQL Native Client 10.0 (<br>Aliases                                                                                          | Nome<br>'§ Memória Compartilhada<br>'§ TCP/IP<br>'§ Pipes Nomeados<br>'§ VIA           | Sql Server Configu<br>Ordem<br>1<br>2<br>3                       | ration Manager<br>Habilitada<br>Habilitado<br>Habilitado<br>Habilitado<br>Desabilitado   |  |   |
| Arquivo Ação Ezibir Ajuda<br>Arquivo Ação Ezibir Ajuda<br>SQL Server Configuração de Rede do SQL Server (32<br>Configuração do SQL Native Client 10.0 (<br>Protocolos de Cliente<br>Ariases<br>Configuração do SQL Native Client 10.0 (<br>Protocolos de Rede do SQL Server<br>Protocolos para MSSQL SERVER<br>Aliases                                                                                                    | Nome<br>'§ Memória Compartilhada<br>'§ TCP/IP<br>'§ Pipes Nomeados<br>'§ VIA           | Sql Server Configu<br>Ordem<br>1<br>2<br>3                       | ration Manager<br>Habilitada<br>Habilitado<br>Habilitado<br>Desabilitado<br>Desabilitado |  |   |
| Arquivo Ação Ezibir Ajuda<br>Arquivo Ação Ezibir Ajuda<br>SQL Server Configuração de Rede do SQL Server (32<br>Configuração do SQL Native Client 10.0 (<br>Protocolos de Cliente<br>Artises<br>Configuração do SQL Native Client 10.0 (<br>Protocolos de Rede do SQL Server<br>Protocolos de Rede do SQL Server<br>Protocolos para MSSQL SERVER<br>Aliases                                                                                                    | Nome<br>'§ Memória Compartilhada<br>'§ TCP/IP<br>'§ Pipes Nomeados<br>'§ VIA           | Sql Server Configu<br>Ordem<br>1<br>2<br>3                       | ration Manager<br>Habilitada<br>Habilitado<br>Habilitado<br>Desabilitado                 |  |   |
| Arquivo Ação Egibir Ajuda<br>Arquivo Ação Egibir Ajuda<br>SQL Server Configuração de Rede do SQL Server (32<br>Configuração do SQL Native Client 10.0 (<br>Protocolos de Cliente<br>Aliases<br>Configuração de Rede do SQL Server<br>Protocolos de Rede do SQL Server<br>Protocolos para MSSQL SERVER<br>Aliases<br>Aliases                                                                                                    | Nome<br>J Memória Compartilhada<br>J TCP/IP<br>J Fipes Nomeados<br>J VIA               | Sql Server Configu<br>Ordem<br>1<br>2<br>3                       | ration Manager<br>Habilitada<br>Habilitado<br>Habilitado<br>Desabilitado<br>Desabilitado |  | - |
| Arquivo Ação Egibir Ajuda<br>Arquivo Ação Egibir Ajuda<br>SQL Server Configurațion Manager (Local)<br>SQL Server Configurațio de Rede do SQL Server (32<br>Configuração do SQL Native Client 10.0 (<br>Protocolos de Cliente<br>Arises<br>Configuração de Rede do SQL Server<br>Protocolos de Rede do SQL Server<br>Protocolos de Cliente<br>Aliases<br>Aliases                                                                                               | Nome<br>J Memória Compartilhada<br>J TCP/IP<br>J Fipes Nomeados<br>J VIA               | Sql Server Configu<br>Ordem<br>1<br>2<br>3                       | ration Manager<br>Habilitada<br>Habilitado<br>Habilitado<br>Desabilitado<br>Desabilitado |  | - |
| Arquivo Ação Egibir Ajuda<br>Arquivo Ação Egibir Ajuda<br>SQL Server Configurațion Manager (Local)<br>SQL Server Configurațio de Rede do SQL Server (32<br>Configurațio do SQL Native Client 10.0 (<br>Protocolos de Cliente<br>Aises<br>Configurațio do SQL Native Client 10.0 (<br>Protocolos de Rede do SQL Server<br>Protocolos para MSSQL SERVER<br>Aliases<br>Aliases                                                                                   | Nome<br>J Memória Compartilhada<br>J TCP/IP<br>J Fipes Nomeados<br>J VIA               | Sql Server Configu<br>Ordem<br>1<br>2<br>3                       | ration Manager<br>Habilitada<br>Habilitado<br>Habilitado<br>Desabilitado<br>Desabilitado |  | - |
| Arquivo Ação Egibir Ajuda<br>Arquivo Ação Egibir Ajuda<br>Arquivo Ação Egibir Ajuda<br>SQL Server Configuração de Rede do SQL Server (32<br>Configuração do SQL Native Client 10.0 (<br>Protocolos de Cliente<br>Aliases<br>Configuração de Rede do SQL Server<br>Protocolos para MSSQL SERVER<br>Configuração do SQL Native Client 10.0<br>Aliases<br>Aliases                                                                                                | Nome<br>J Memória Compartilhada<br>J TCP/IP<br>J Pipes Nomeados<br>J VIA               | Sql Server Configu<br>Ordem<br>1<br>2<br>3                       | ration Manager<br>Habilitada<br>Habilitado<br>Habilitado<br>Desabilitado<br>Desabilitado |  | - |
| Arquivo Ação Ezibir Ajuda<br>Arquivo Ação Ezibir Ajuda<br>SQL Server Configurațion Manager (Local)<br>Serviços do SQL Server<br>Configuração do SQL Native Client 10.0 (<br>Protocolos de Cliente<br>Aliases<br>Configuração do SQL Native Client 10.0 (<br>Protocolos de Rede do SQL Server<br>Protocolos para MSSQL SERVER<br>Aliases<br>Aliases                                                                                                    | Nome<br>J Memória Compartilhada<br>J TCP/IP<br>J Pipes Nomeados<br>J VIA               | Sql Server Configu<br>Ordem<br>1<br>2<br>3                       | ration Manager<br>Habilitada<br>Habilitado<br>Habilitado<br>Desabilitado<br>Desabilitado |  | - |
| Arquivo Ação Ezibir Ajuda<br>Arquivo Ação Ezibir Ajuda<br>SQL Server Configurațion Manager (Local)<br>SSQL Server Configurațio de Rede do SQL Server (32<br>Configurațio do SQL Native Client 10.0 (<br>Protocolos de Cliente<br>Aliases<br>Configurațio do SQL Native Client 10.0<br>Protocolos para MSSQL SERVER<br>Aliases<br>Aliases                                                                                                    | Nome<br>J Memória Compartilhada<br>TCP/IP<br>TCP/IP<br>VIA                             | Sql Server Configu<br>Ordem<br>1<br>2<br>3                       | ration Manager<br>Habilitada<br>Habilitado<br>Habilitado<br>Desabilitado<br>Desabilitado |  | - |
| Arquivo Ação Ezibir Ajuda<br>Arquivo Ação Ezibir Ajuda<br>SQL Server Configuração de SQL Server<br>Configuração do SQL Server<br>Configuração do SQL Native Client 10.0 (<br>Protocolos de Cliente<br>Ariases<br>Configuração do SQL Native Client 10.0 (<br>Protocolos de Rede do SQL Server<br>Protocolos para MSSQL SERVER<br>Aliases<br>Aliases                                                                                                    | Nome<br>J Memória Compartilhada<br>TCP/IP<br>TCP/IP<br>VIA                             | Sql Server Configu<br>Ordem<br>1<br>2<br>3                       | ration Manager<br>Habilitada<br>Habilitado<br>Habilitado<br>Desabilitado<br>Desabilitado |  |   |
| Arquivo Ação Ezibir Ajuda<br>Arquivo Ação Ezibir Ajuda<br>SQL Server Configuração de Rede do SQL Server (32<br>Configuração do SQL Native Client 10.0 (<br>Protocolos de Cliente<br>Aliases<br>Configuração do SQL Native Client 10.0 (<br>Protocolos para MSSQL SERVER<br>Protocolos para MSSQL SERVER<br>Aliases                                                                                                    | Nome<br>J Memória Compartilhada<br>TCP/IP<br>TCP/IP<br>VIA                             | Sql Server Configu<br>Ordem<br>1<br>2<br>3                       | ration Manager<br>Habilitada<br>Habilitado<br>Habilitado<br>Desabilitado<br>Desabilitado |  |   |
| Arquivo Ação Ezibir Ajuda<br>Arquivo Ação Ezibir Ajuda<br>SQL Server Configuração de SQL Server (12)<br>Configuração do SQL Server (12)<br>Configuração do SQL Native Client 10.0 (<br>Protocolos de Cliente<br>Artices<br>Configuração do SQL Native Client 10.0 (<br>Protocolos de Rede do SQL Server<br>Protocolos para MSSQL SERVER<br>Aliases                                                                                                    | Nome<br>J Memória Compartilhada<br>J TCP/IP<br>J Pipes Nomeados<br>J VIA               | Sql Server Configu<br>Ordem<br>1<br>2<br>3                       | ration Manager<br>Habilitada<br>Habilitado<br>Habilitado<br>Desabilitado<br>Desabilitado |  |   |
| Arquivo Ação Ezibir Ajuda<br>Arquivo Ação Ezibir Ajuda<br>SQL Server Configuração do SQL Server (12)<br>Configuração do SQL Native Client 10.0 (<br>Protocolos de Cliente<br>Aliases<br>Configuração do SQL Native Client 10.0 (<br>Protocolos de Rede do SQL Server<br>Protocolos para MSSQL SERVER<br>Aliases<br>Aliases                                                                                                    | Nome<br>J Memória Compartilhada<br>J TCP/IP<br>J Pipes Nomeados<br>J VIA               | Sql Server Configu<br>Ordem<br>1<br>2<br>3                       | ration Manager<br>Habilitada<br>Habilitado<br>Habilitado<br>Desabilitado<br>Desabilitado |  |   |

 Se houve alguma modificação (Habilitou-se algum protocolo desabilitado), o Serviço da Instância do SQL Server deve ser reiniciado. Nesse instante, o MS SQL Server já está apto a fazer conexões TCP/IP e NamedPipes com o Java.

| 🛥 Sql Server Configuration Manager – 🗖 🗖                                   |                                                    |             |              |                  | - 🗆 🗙          |
|----------------------------------------------------------------------------|----------------------------------------------------|-------------|--------------|------------------|----------------|
| Arquivo Ação Exibir Ajuda                                                  |                                                    |             |              |                  |                |
| 🗢 🔿 🖄 🔛 🗟   🕑 🔍 📀 🕲                                                        |                                                    |             |              |                  |                |
| SQL Server Configuration Manager (Local) Nome                              | Nome                                               |             | Modo Inicial | Fazer Logon como | ID do Processo |
| Serviços do SQL Server     Solution of SQL Server (22)                     | SQL Full-text Filter Daemon Launcher (MSSQLSERVER) |             | Manual       | NT AUTHORITY\LO  | . 4992         |
| Configuração de Nede do SQE Server (SZ     SQL Server (M     SQL Server (M | SQL Server (MSSQLSERVER)                           | Em execução | Automático   | LocalSystem      | 2400           |
| Protocolos de Cliente                                                      | SQL Server                                         | Parado      | Iniciar      | THORITY\LO       | . 0            |
| Aliases                                                                    | jent (MSSQLSERVER)                                 | Parado      | Parar        | ystem            | 0              |
| Configuração de Rede do SQL Server                                         |                                                    |             | Pausar       |                  |                |
| Protocolos para MSSQLSERVER                                                |                                                    |             | Continuar    |                  |                |
| ▲                                                                          |                                                    |             | Reiniciar    |                  |                |
| Aliases                                                                    |                                                    |             | Propriedades |                  |                |
|                                                                            |                                                    |             | Ajuda        |                  |                |
|                                                                            |                                                    | L           |              |                  |                |
|                                                                            |                                                    |             |              |                  |                |
|                                                                            |                                                    |             |              |                  |                |
|                                                                            |                                                    |             |              |                  |                |
|                                                                            |                                                    |             |              |                  |                |
|                                                                            |                                                    |             |              |                  |                |
|                                                                            |                                                    |             |              |                  |                |
|                                                                            |                                                    |             |              |                  |                |
|                                                                            |                                                    |             |              |                  |                |
|                                                                            |                                                    |             |              |                  |                |
|                                                                            |                                                    |             |              |                  |                |
|                                                                            |                                                    |             |              |                  |                |
|                                                                            |                                                    |             |              |                  |                |
|                                                                            |                                                    |             |              |                  |                |
|                                                                            |                                                    |             |              |                  |                |
|                                                                            |                                                    |             |              |                  |                |
|                                                                            |                                                    |             |              |                  | >              |
| Reiniciar (parar e depois iniciar) o serviço selecionado.                  |                                                    |             |              |                  |                |

- 4. Para fazer a conexão, um usuário deve ser definido. Se a instalação da instância foi feita em modo misto, uma senha para o usuário as já foi definida e por ser usada, apesar de não ser recomendado.
- 5. Para criar um novo usuário no SQL Server, deve-se abrir o SQL Server Management Studio e fazer uma conexão (mesmo que seja em Windows Authentication ou com o usuário sa).

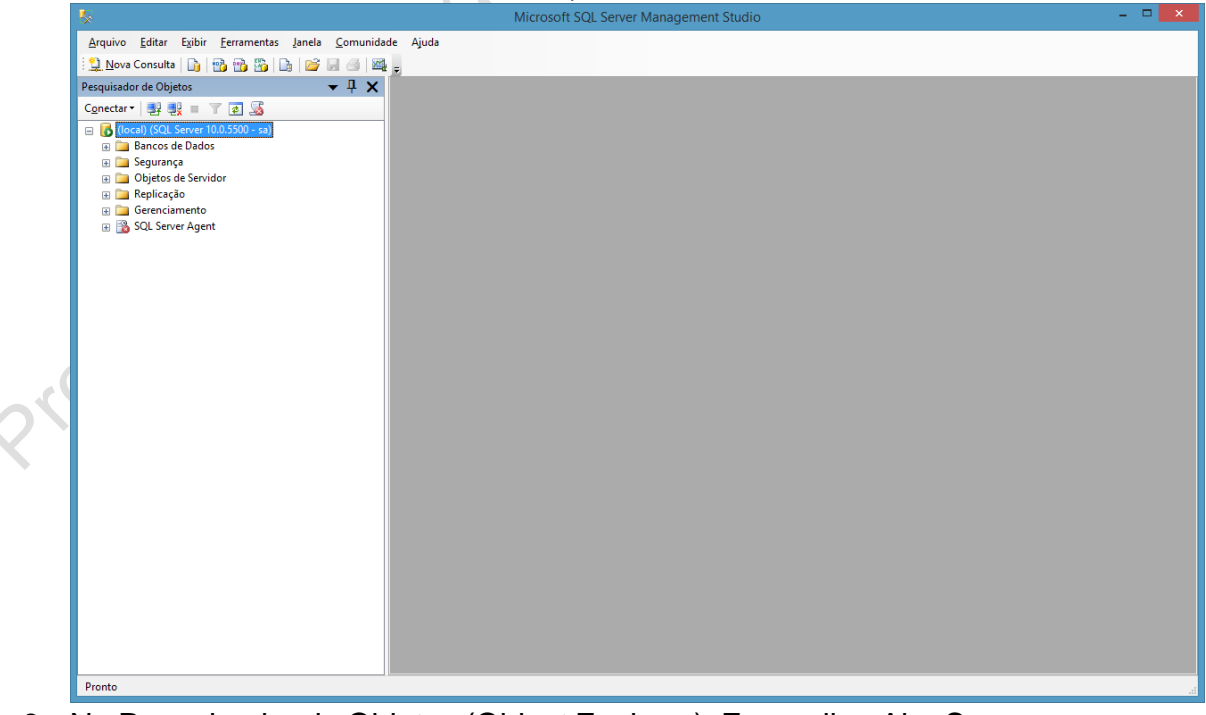

6. No Pesquisador de Objetos (Object Explorer), Expandir a Aba Segurança.

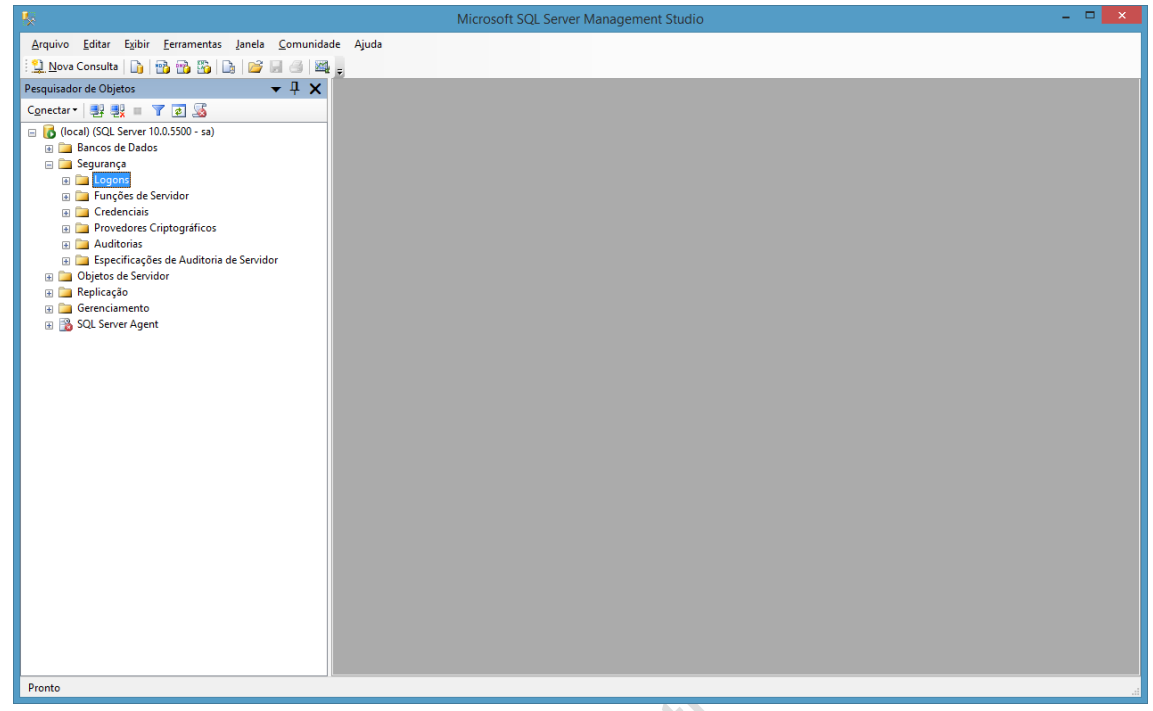

7. Clicar com o botão direito do mouse em Logon e clicar em Novo Logon.

| - <b>%</b>                  |                       |                     | Microsoft SQL Server Management Studio | X |
|-----------------------------|-----------------------|---------------------|----------------------------------------|---|
| Arquivo Editar Exi          | bir Ferramentas Janel | la Comunidade Ajuda |                                        |   |
| 🔛 Nova Consulta 📗           | ) 🗠 🗠 🎭 🗋 🖬           | j u a 🗠 .           |                                        |   |
| Pesquisador de Objetos      |                       | <b>▼</b> ₽ <b>×</b> |                                        |   |
| Conectar • 📑 🕄              | 7 2 3                 |                     |                                        |   |
| 🖃 🔂 (local) (SQL Serv       | er 10.0.5500 - sa)    |                     |                                        |   |
| 🗉 🚞 Bancos de Da            | ados                  |                     |                                        |   |
| 🖃 🧰 Segurança               |                       |                     |                                        |   |
| 🗉 🗖 Func                    | Novo Logon            |                     |                                        |   |
| 🗉 🧰 Credi                   | Fi <u>l</u> tro +     | •                   |                                        |   |
| Prove                       | Iniciar PowerShell    |                     |                                        |   |
| Audn     Audn     Espec     | Pelatórior N          | or                  |                                        |   |
| 🗉 🚞 Objetos                 | tela <u>t</u> orios • |                     |                                        |   |
| 🕀 🧰 Replicaç                | Atualizar             |                     |                                        |   |
| Gerenciamer     Gerenciamer | ito<br>nent           |                     |                                        |   |
| I I I JOL SEIVER A          | gent                  |                     |                                        |   |
|                             |                       |                     |                                        |   |
|                             |                       |                     |                                        |   |
|                             |                       |                     |                                        |   |
|                             |                       |                     |                                        |   |
|                             |                       |                     |                                        |   |
|                             |                       |                     |                                        |   |
|                             |                       |                     |                                        |   |
|                             |                       |                     |                                        |   |
|                             |                       |                     |                                        |   |
|                             |                       |                     |                                        |   |
|                             |                       |                     |                                        |   |
|                             |                       |                     |                                        |   |
|                             |                       |                     |                                        |   |
|                             |                       |                     |                                        |   |
|                             |                       |                     |                                        |   |
|                             |                       |                     |                                        |   |
|                             |                       |                     |                                        |   |
| Pronto                      |                       |                     |                                        |   |
| Tionto                      |                       |                     |                                        |   |

8. Na opção Geral, Escolher um Nome para o usuário, uma senha (confirmar a senha no campo seguinte). Se quiser colocar regras de senha do S.O., marcar Impor Diretiva de Senha. Se for um usuário cuja senha deve ser modificada periodicamente, marcar Impor Vencimento de Senha. Se for uma senha genérica, para que o usuário mude imediatamente, marcar O Usuário Deve Mudar a Senha no Próximo Logon. Caso as três regras anteriores sejam desnecessárias, basta deixar os check boxes desmarcados.

Prot. M.SC.

| E                                          | Logon - Novo                                                                           | b                 |          | - • ×              |
|--------------------------------------------|----------------------------------------------------------------------------------------|-------------------|----------|--------------------|
| Selecionar uma página                      | 🔄 Script 🔻 📑 Ajuda                                                                     |                   |          |                    |
| Europées de Servidor Mapeamento de Usuário | <u>N</u> ome de logon:                                                                 |                   |          | P <u>e</u> squisar |
| Status                                     | <ul> <li>Autenticação do <u>Wi</u>ndows</li> <li>Autenticação do SQL Server</li> </ul> |                   |          |                    |
|                                            | <u>S</u> enha:                                                                         |                   |          | ]                  |
|                                            | <u>C</u> onfimar senha:<br>Especificar senha antiga                                    |                   |          |                    |
|                                            | <u>S</u> enha antiga:                                                                  |                   |          | ]                  |
|                                            | Impor diretiva de sen <u>h</u> a                                                       |                   |          |                    |
|                                            | <ul> <li>O usuário deve alterar a senha</li> <li>Mapeado para certificado</li> </ul>   | no próximo logon  | ~        |                    |
|                                            | O Map <u>e</u> ado para chave assimétrica                                              |                   | ~        |                    |
| Conexão                                    | Mapear para Credenc <u>i</u> al                                                        |                   | ~        | <u>A</u> dicionar  |
| Servidor:<br>(local)                       | Credenciais Mapeadas                                                                   | Credencial        | Provedor |                    |
| Conexão:<br>sa                             |                                                                                        |                   |          |                    |
| Exibir propriedades da<br><u>conexão</u>   |                                                                                        |                   |          |                    |
| Progresso                                  |                                                                                        |                   |          | <u>R</u> emover    |
| Pronto                                     | Banco de <u>d</u> ados padrão:                                                         | master            | ~        |                    |
|                                            | ldi <u>o</u> ma padrão:                                                                | <padrão></padrão> | ~        |                    |
|                                            |                                                                                        |                   | ОК       | Cancelar           |

9. Na opção função de servidor, deve-se estabelecer quais privilégios o usuário terá. Para administrador, todas as opções devem estar habilitadas.

| E                                                                                                    | Logon - Novo 🛛 🗕 🗖 🗙                                                                                                    |
|----------------------------------------------------------------------------------------------------|----------------------------------------------------------------------------------------------------|
| Selecionar uma página<br>Geral<br>Funções de Servidor<br>Mapeamento de Usuário<br>Protegíveis<br>Status | Script  Ajuda Afunção do servidor é usada para conceder a um usuário privilégios de segurança em todo o servidor.  Funções de gervidor:  Dulkadmin  dubreator  diskadmin  processadmin  public  securityadmin  serveradmin  serveradmin  serveradmin  sysadmin |
| Conexão<br>Servidor:<br>(local)<br>Conexão:<br>sa<br><u>Exibir propriedades da</u><br><u>conexão</u>    |                                                                                                    |
| Progresso<br>Pronto                                                                                     | OK Cancelar                                                                                                    |

Com essas configurações, o SQL Server já está minimamente configurado para fazer conexões com o Java.

Prof. M.SC.